# LAB 05 - Inversor CMOS

### A. CARACTERÍSTICA DC

1. Use o PSPICE e trace a característica de transferência DC  $V_{out} = f(V_{in})$  do inversor da figura

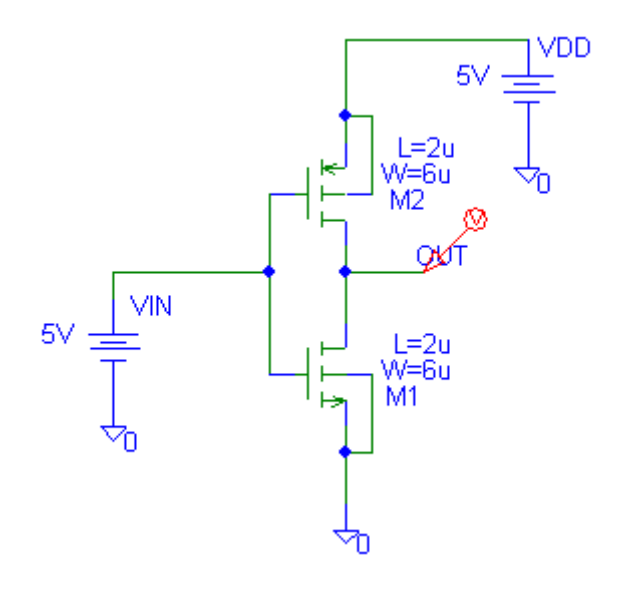

O "setup" do varrimento DC desejado é configurado na seguinte janela:

| DC Sweep           |              | ×      |
|--------------------|--------------|--------|
| Swept Var. Type    | Name:        | VIN    |
| Voltage Source     | riano.       | 1      |
| C Temperature      | Model Tupe:  |        |
| C Current Source   | moder rype.  |        |
| C Model Parameter  | Model Name:  |        |
| C Global Parameter | Param. Name: |        |
|                    |              |        |
| - Sweep Type       | Start Value: | 0      |
| • Linear           | En d Velver  | E.     |
| C Octave           | End Value:   |        |
| C Decade           | Increment:   | 0.1    |
| O Value List       | Values:      |        |
| Nested Sweep       | ОК           | Cancel |

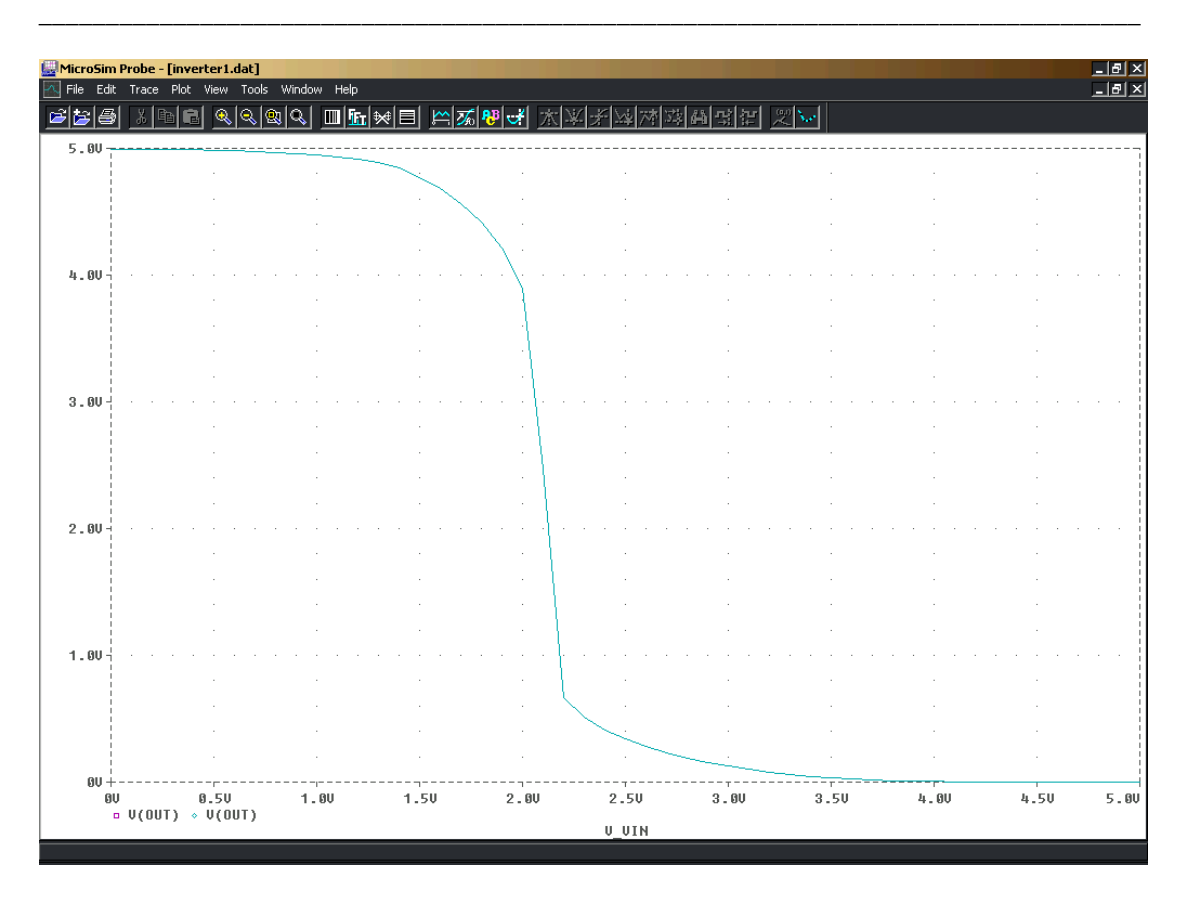

a) do gráfico determine VIH, VIL, VOL, VOH, e a tensão de comutação VIN=VOUT=VM

b) Re-dimensione o transistor PMOS de forma a que a tensão de comutação seja VM=VDD/2

#### **B. RESPOSTA DINÂMICA**

Com o mesmo circuito da figura, mas agora utilizando uma onda quadrada como sinal de entrada trace a resposta dinâmica do inversor.

A onda quadrada é realizada com uma fonte VPULSE com os seguintes parâmetros: V1=0V V2=5V TD=0s TR=0.1ns TF=0.1ns PW=2.5ns PER=5ns

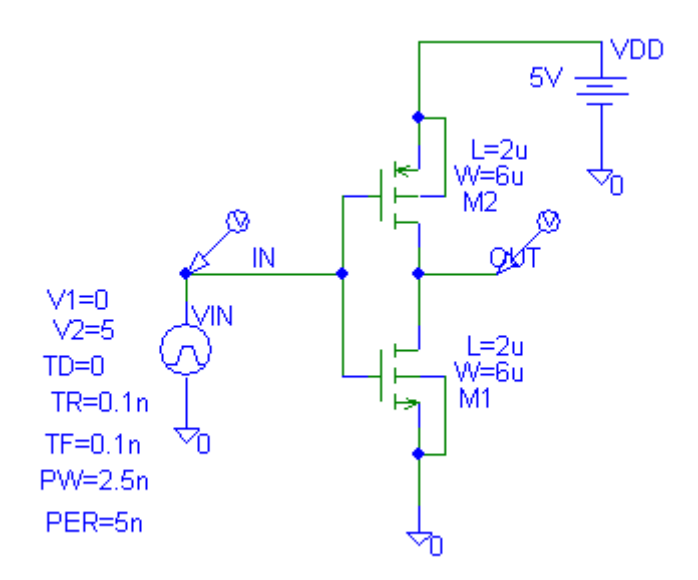

As condições de simulação "transient" são as seguintes:

| Transient                   | ×      |
|-----------------------------|--------|
| Transient Analysis          |        |
| Print Step:                 | 0.1ns  |
| Final Time:                 | 10ns   |
| No-Print Delay:             |        |
| Step Ceiling:               |        |
| 🔲 Detailed Bias Pt.         |        |
| 🔲 Skip initial transient so | lution |
| Fourier Analysis            |        |
| 🔲 Enable Fourier            |        |
| Center Frequency:           |        |
| Number of harmonics         | :      |
| Output Vars.:               |        |
| OK                          | Cancel |

1. A partir do gráfico obtido obtenha os tempos de propagação TP<sub>LH</sub> e TP<sub>HL</sub>. Compare com os valores obtidos teóricamente

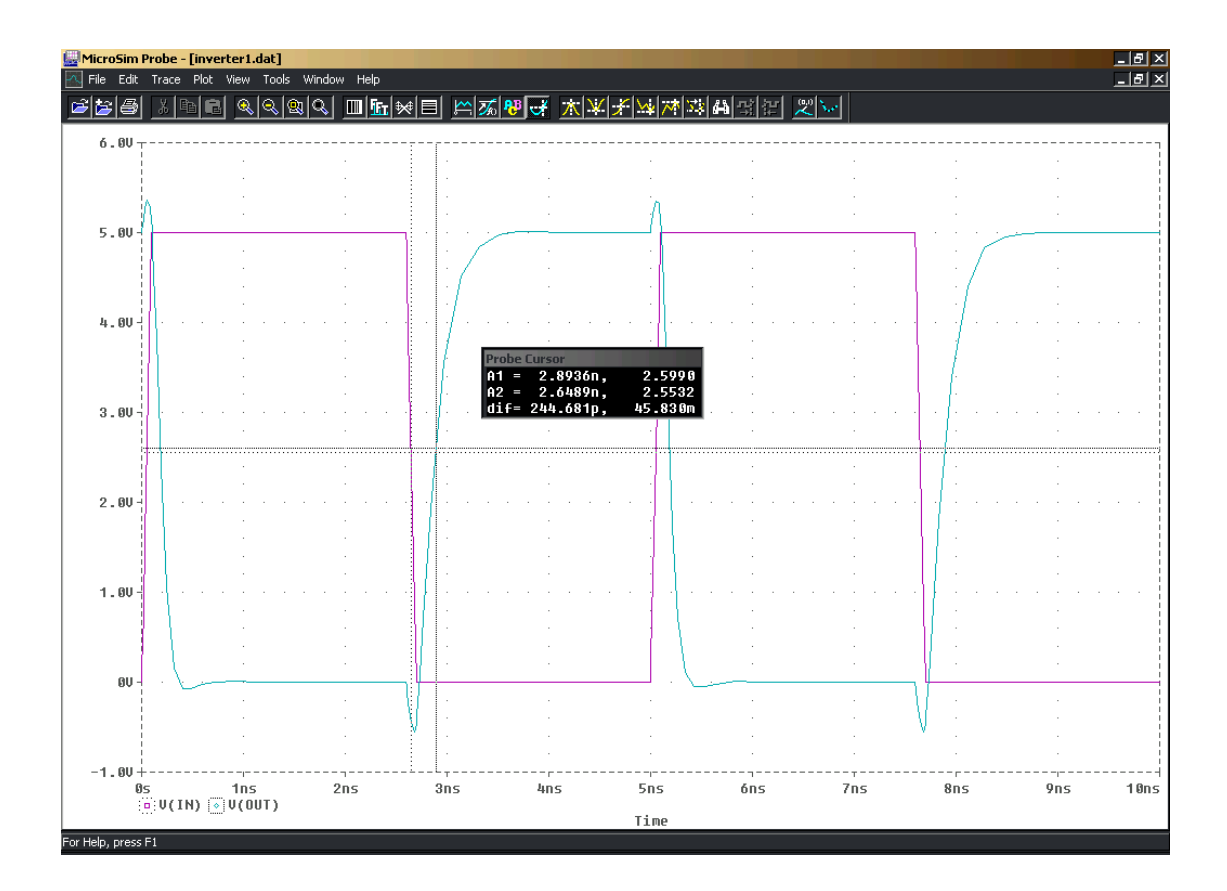

#### C. OSCILADOR EM ANEL

Com o inversor da figura construa um oscilador em anel com 5 elementos. Faça uma análise transiente. Determine o tempo de propagação Tp de cada elemento e o periodo de oscilação T. Compare com os valores teóricos.

1. O primeiro passo é tornar o inversor da figura um sub-circuito e criar um simbolo:

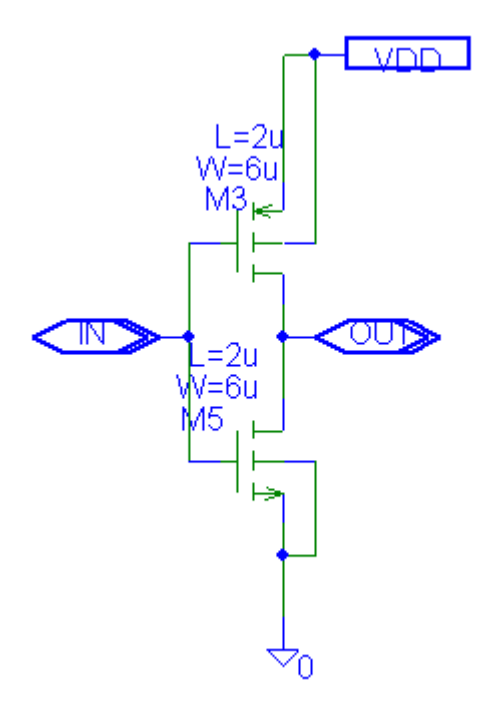

Repare que foram introduzidas 2 variaveis entrada e saída (IF\_IN, IF\_OUT) e uma variável global (GLOBAL) e dados nomes apropriados a essas variáveis (IN, OUT, VDD)

2. O passo seguinte é criar um simbolo utilizando o menu File > Symbolize > Enter name for current symbol: inversor

E escolher uma livraria para guardar o novo simbolo (por exemplo: symbol.slb):

| Choose Library (                                       | for Schematic Syr                     | nbol                         |   |           | ? ×    |
|--------------------------------------------------------|---------------------------------------|------------------------------|---|-----------|--------|
| Look in:                                               | : 🔄 UserLib                           |                              | • | - 🗈 💣 🎟 - |        |
| My Recent<br>Documents<br>Desktop<br>Desktop<br>Leuven | Alixo.sib<br>symbols.sib<br>wcn20.sib |                              |   |           |        |
|                                                        | ,<br>File name:                       | symbols.slb                  |   | •         | Open   |
|                                                        | Files of type:                        | Symbol Library Files (*.slb) |   | •         | Cancel |

3. O passo seguinte é verificar se o simbolo foi correctamente contruido e edita-lo se necessario, utilizando o menu File > Edit library > File > Open > Symbols.slb

4. Segue-se agora editar o simbolo utilizando o menu Get > Part Name: inversor Altere o nome do simbolo para "INV?"

|                                              | INV? VDD |  |  |
|----------------------------------------------|----------|--|--|
| Get Part Name: inversor                      |          |  |  |
| opamp<br>VSRC<br>schmitt<br>CMOSN3<br>CMOSP3 |          |  |  |
| Cancel                                       | <b>0</b> |  |  |

(Podes---é opcional!---alterar o "shape do simbolo para um triângulo com uma bola no vertice...)

5. Altere o pin "OUT" com o menu Part > Pin List ... If unconnected Float=Unique Net

| Pin List                      |                       |                                                    |
|-------------------------------|-----------------------|----------------------------------------------------|
| Pin Name:<br>Display<br>Type: | OUT<br>Name<br>normal | OUT<br>IN<br>VDD<br>Q                              |
| Orient:                       | horizontal 💌          |                                                    |
| Hjust:                        | right 💌               | Edit Attributes                                    |
| Vjust                         | normal 🗾 💌            | Pin Attributes                                     |
| Size:                         | 100                   | Pin= 2                                             |
| 🔲 Hidden                      | Net                   | ERC= output                                        |
| OK Cancel                     |                       | If unconnected:<br>Float= UniqueNet<br>Modeled Pin |

6. Guarde o simbolo (File > Save > Close)

7. Crie um novo circuito chamado "oscilador" (File > New ) e instancie 5 objectos "inversor" com o menu Draw > Get new part > libraries symbols.slb > inversor

Feche a malha, coloque uma variavel global VDD para levar a alimentação (5V) para os inversores e coloque 2 condições iniciais (.IC) para evitar o ponto meta-estável do circuito ...

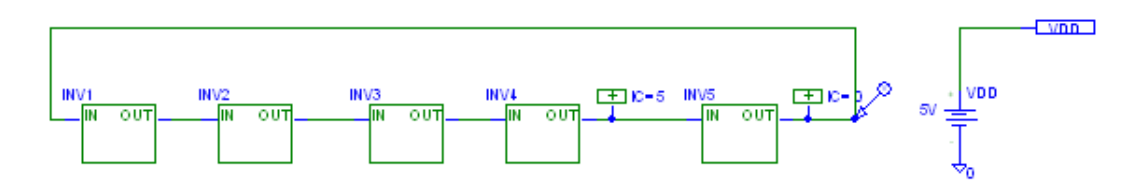

8. Simule a resposta temporal do circuito (Analysis > Setup > Transient > Final Time=10ns, print step=0.1ns)

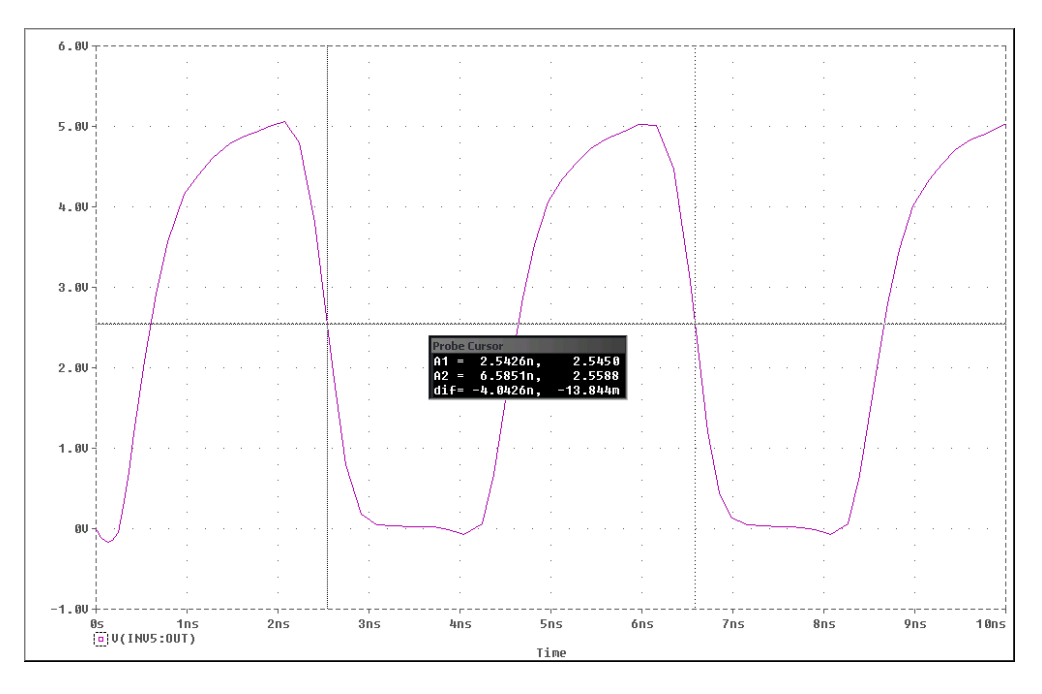

Determine o periodo de oscilação T e compare com o valor teórico

## D. LAYOUT

Utilizando o programa LASI e as regras de layout da tecnologia Orbit CN20, faça o layout do inversor de forma a caber numa celula standard (ver figura)

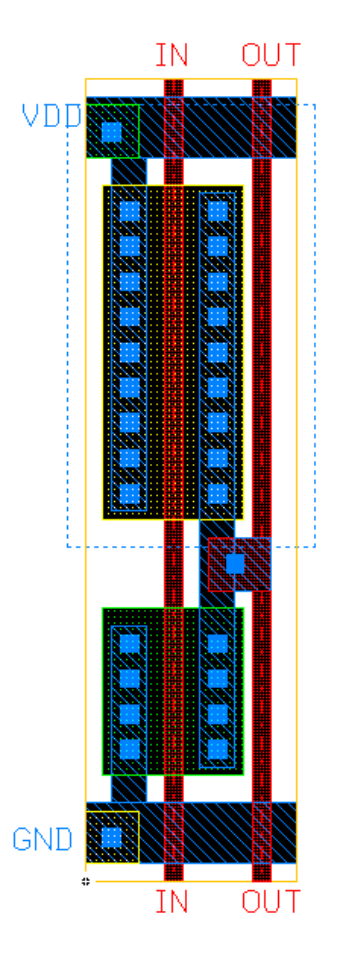